#### Steg 1: Logga in på föreningens konto

#### facebook Senaste inloggningarna brfhastbacken@outlook.com Klicka på din bild eller lägg till ett konto. Fyll i inloggningsuppgifterna Ingenjörsgatan10 $\odot$ Logga in + Har du glömt lösenordet? Bostadsrättsfö... Lägg till konto Skapa nytt konto

Skapa en sida för en kändis, ett band eller företag.

### Steg 2: Klicka på Grupper

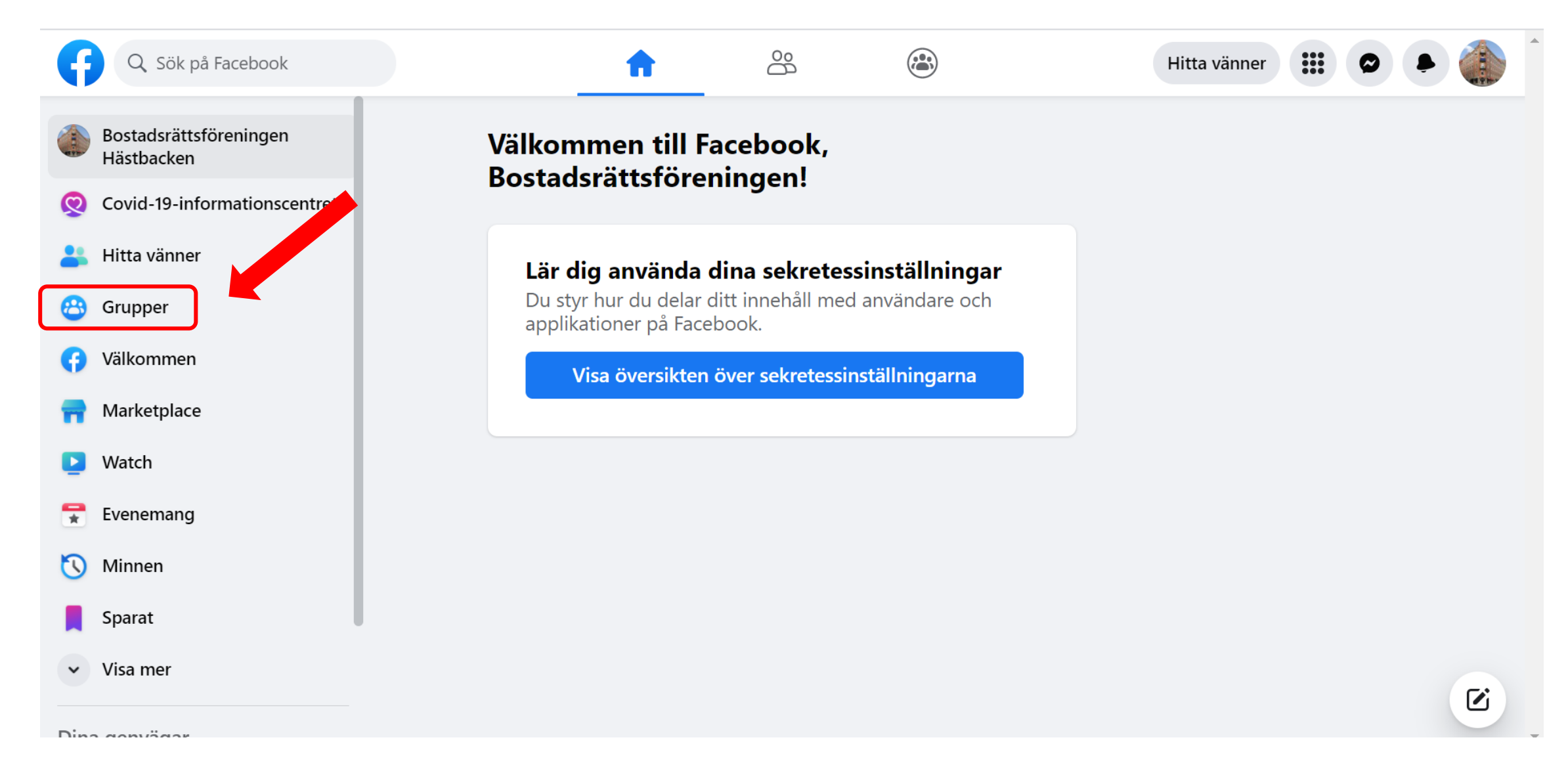

# Steg 3: Gå in på föreningens grupp

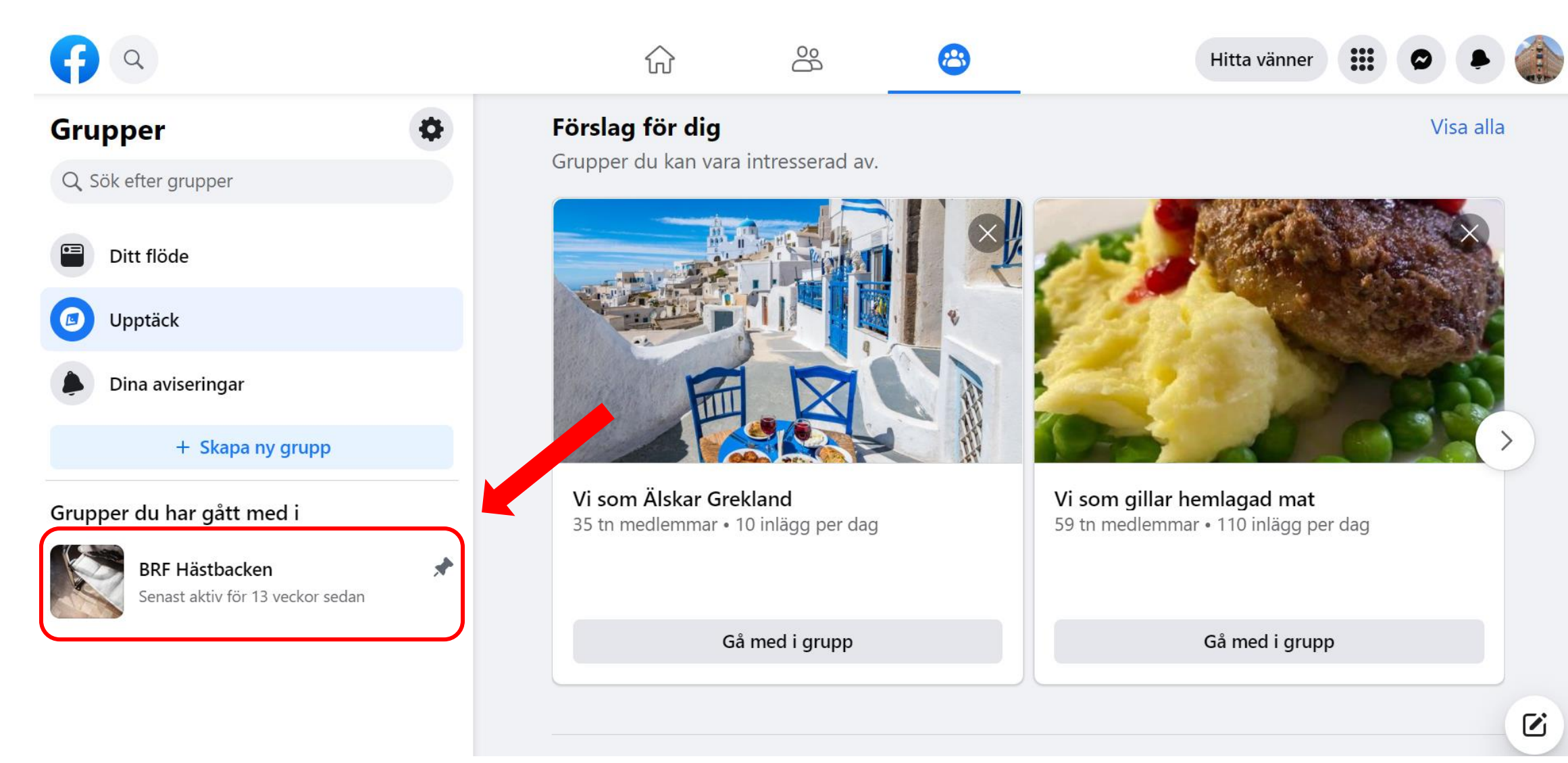

## Steg 4: Nu kan du läsa gruppens samtliga inlägg

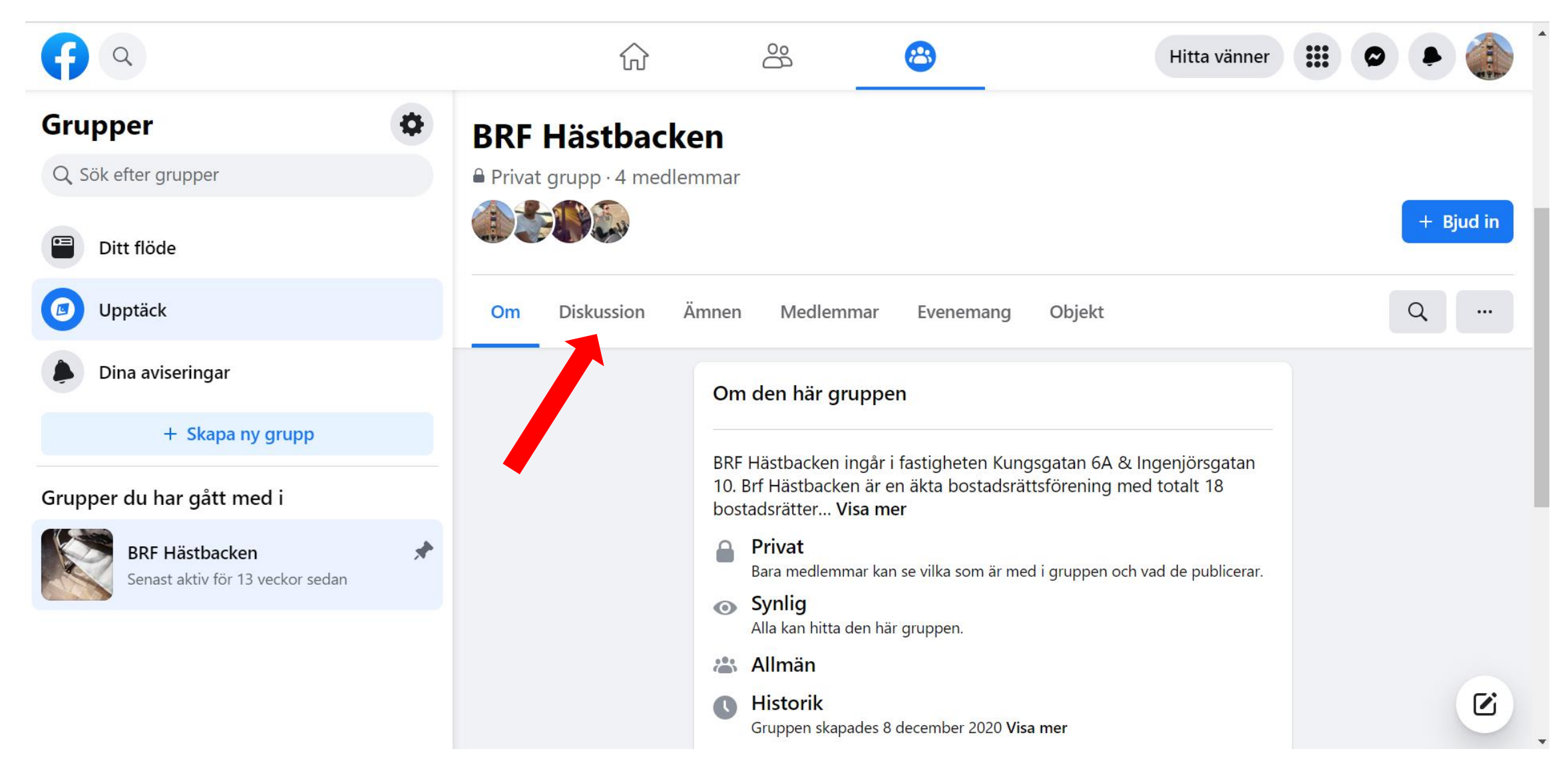